### 目次(WORD 2007)

# 内容

| 1 | 1・ページ設定(用紙サイズと余白の設定をします)   | 2 |
|---|----------------------------|---|
| 2 | 2 ・名前を付けて保存する(次回からは、上書き保存) | 3 |
| 3 | 3 ・はがきに写真を挿入する             | 4 |
| 4 | 4 ・写真の移動                   | 5 |
| 5 | 5 ・写真の縮小                   | 5 |
| 6 | 6 ・ワードアートで謹賀新年と入れます。       | 6 |
| 7 | 7・ワードアートの編集                | 7 |
| 8 | 8 ・ワードアートの編集画面             | 7 |
| 9 | 9・テキストボックスの編集              | 9 |

1

1 1・ページ設定(用紙サイズと余白の設定をします)

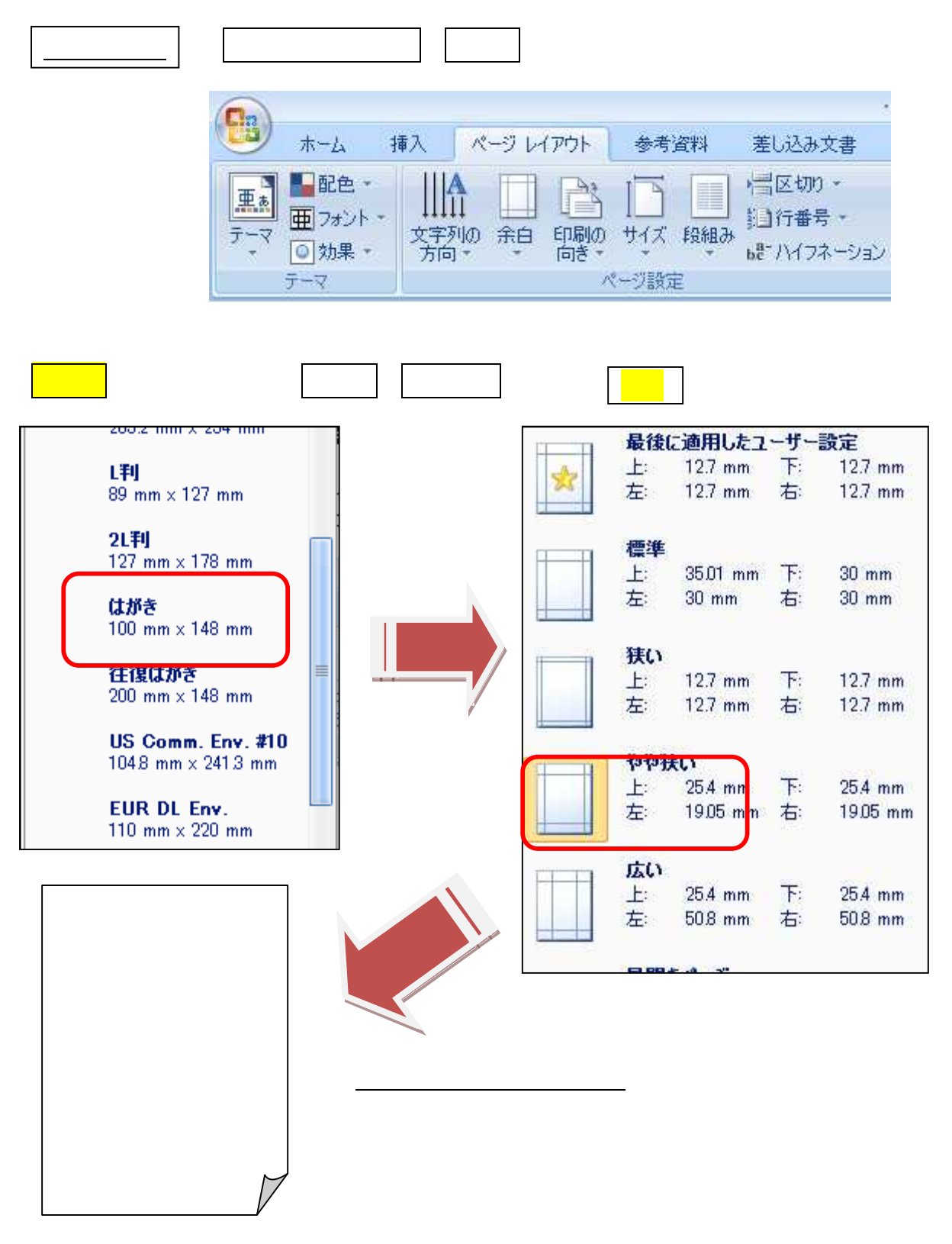

2

2・名前を付けて保存する(次回からは、上書き保存) 作成途中、途中で上書き保存する Office ボタン OFFICEボタン 名前を付けて保存 新規作成(N) 開((O) 上書き保存(S) 名前を付けて保存(A) 名前を付けて保存 印刷(P) ≽ 名前を付けて保存をクリックすると、下記ダイアログボック 配布準備(E) スが出るので、保存先フォルダー・ファイル名を入力、保存 送信(D) X CHUCHUN CR ) マ □ ・ コンピュータ ・ DATA (D:) ・ ▼ 49 検索 P 発行(山) 🌢 整理 👻 🏭 表示 👻 📑 新しいフォルダ 2 名前 更新日時 閉じる(C) >> お気に入りリンク 詳細 >> E フォルダ 🕞 DATA (D:) . スラ \*\*\*\*\*// ・・・グルー イドショウ... 冊子・・印.... プ・・・フ... 🗼 \*\*\* スライドショウ \*\*\* \*\*\*\*\*小冊子・・印刷OK\*\*\* 🔒 ・・・グループ・・・フォルダ 📔 ・・・玉島歴史勉強会フォルダ ファイレ名(N): 2010年賀状 ファイルの 
更類(工): Word 文書 (\*.docx) の追加 ■縮小版を保存する 🔺 フォルダの非表示 ツール(L) ▼ 【保存(S)】 キャンセル

D:¥・・・グループ・・・フォルダ¥講座フォルダ¥880-黒崎公民館・・・・・ main¥2009-10月 24日~12月5日黒崎・年賀状講座¥・・・VISTA・2010年年賀状総合手順書・WORD 200 7.docx

3

#### 3 3・はがきに写真を挿入する

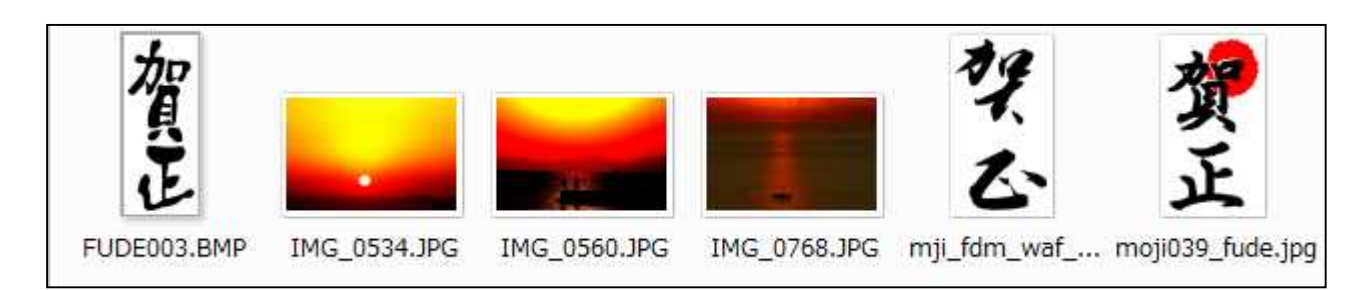

## ・・2010・年賀状使用写真フォルダーをDドライブに準備してきます。

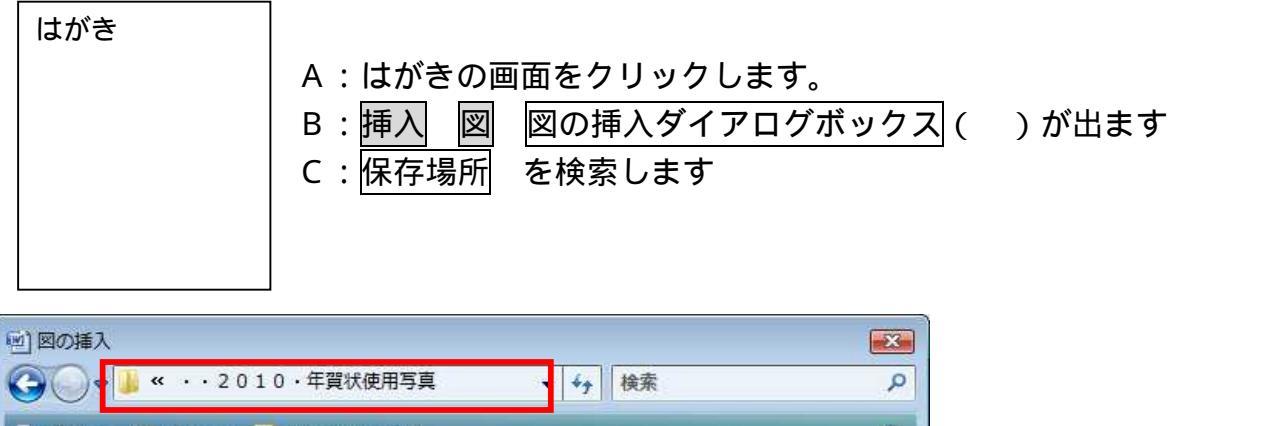

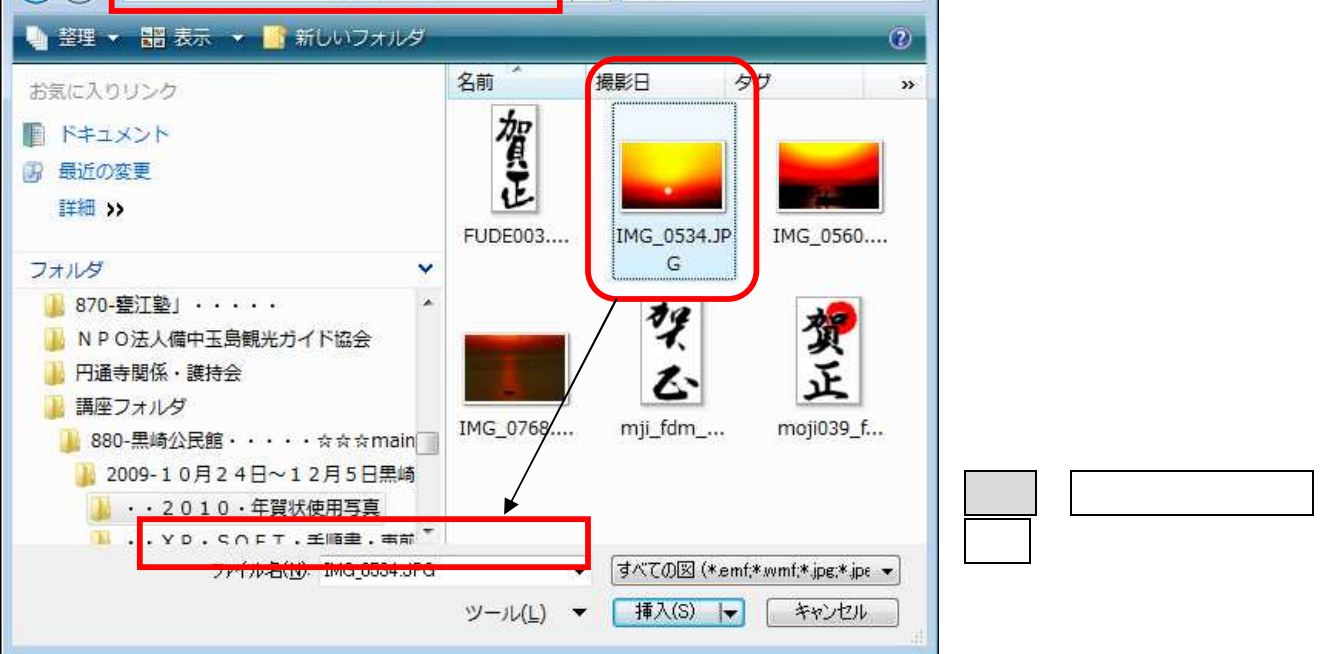

4 4・写真の移動

#### 写真を前面にする

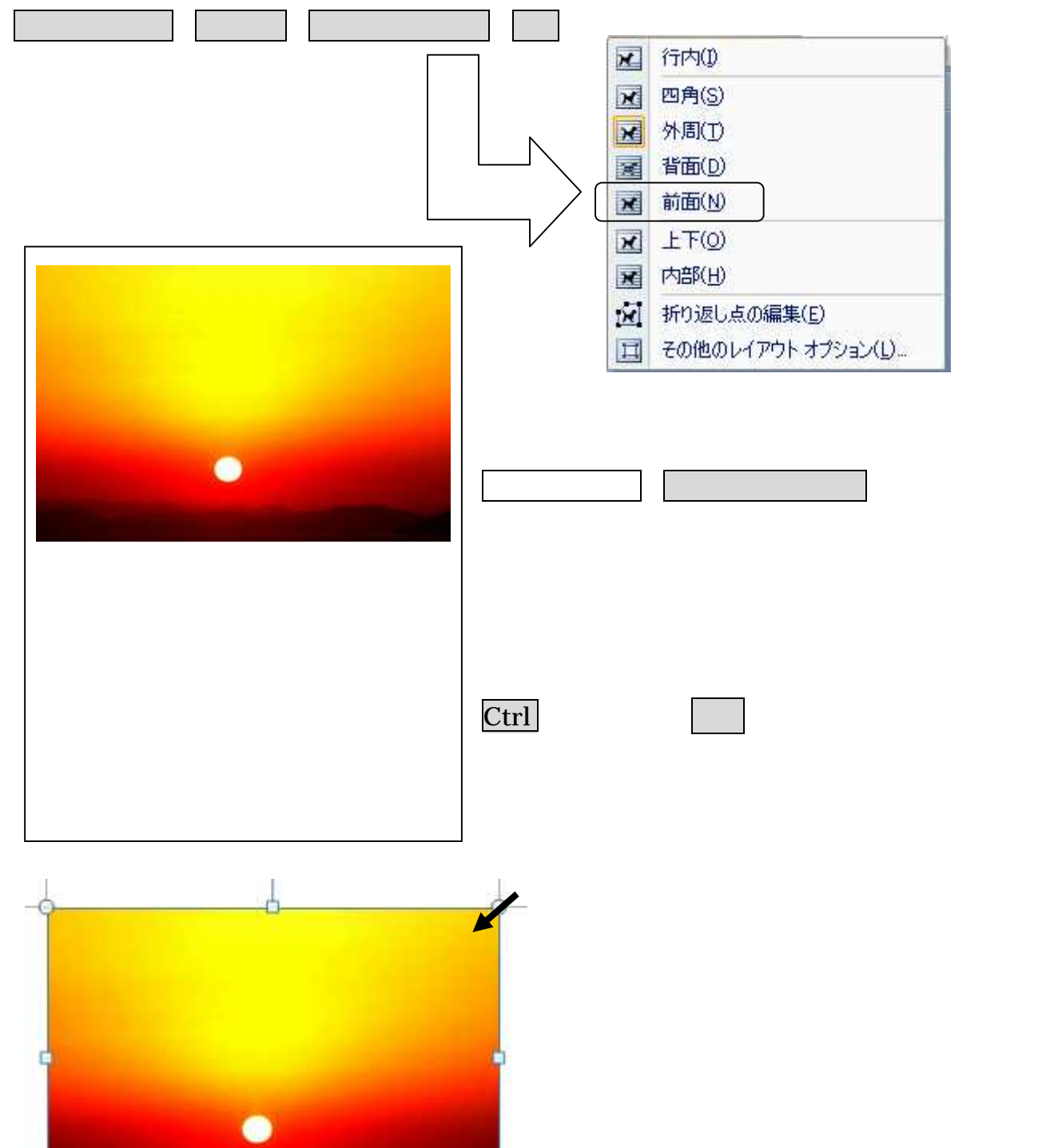

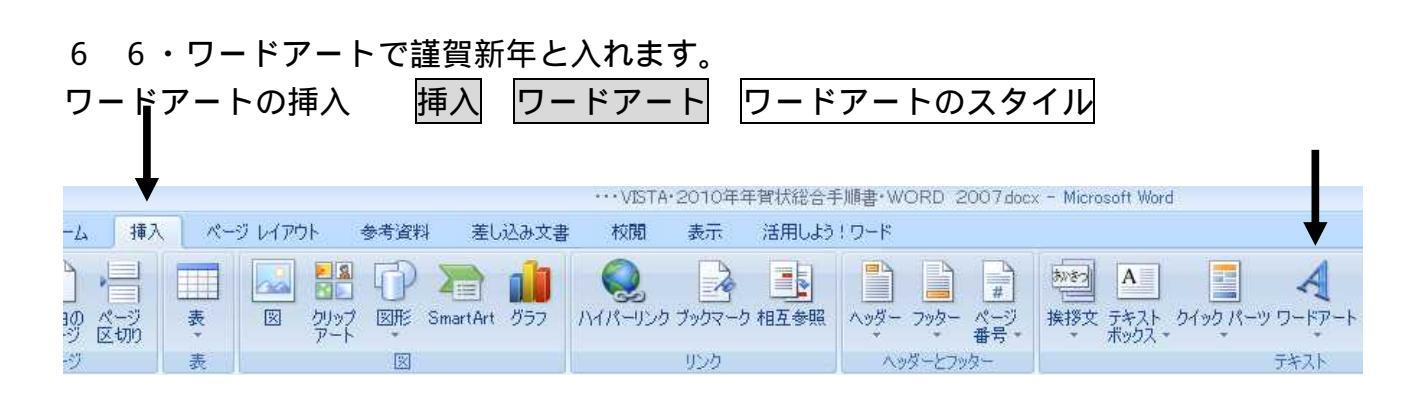

6

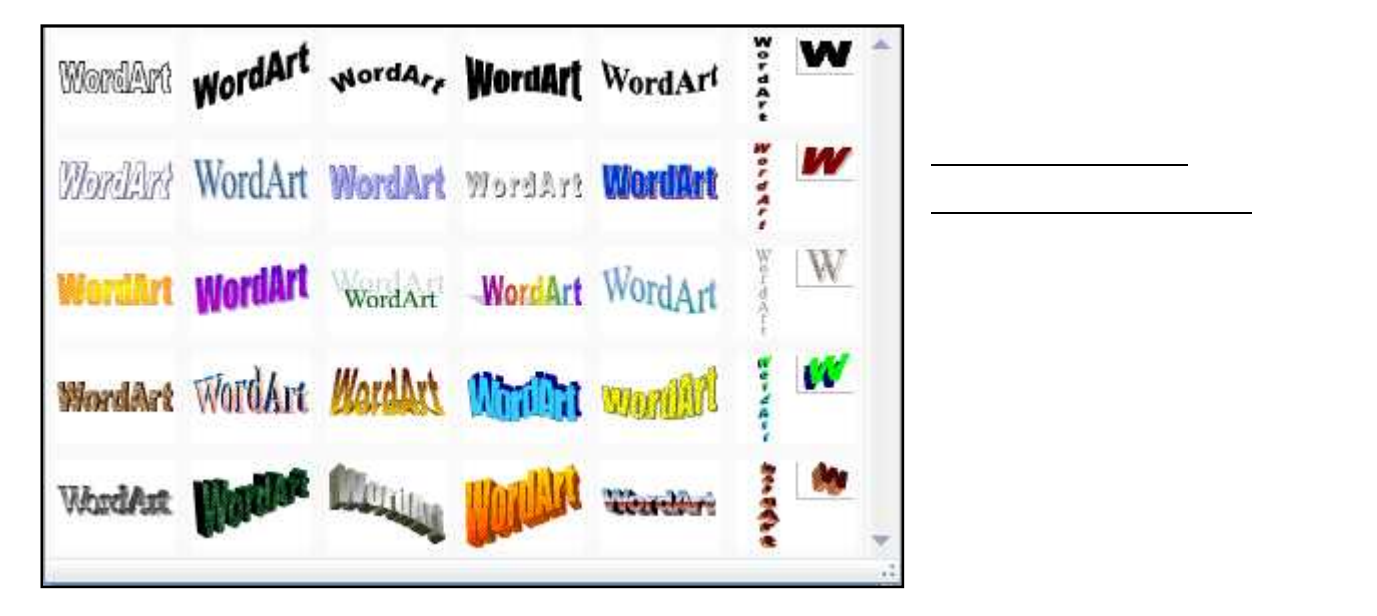

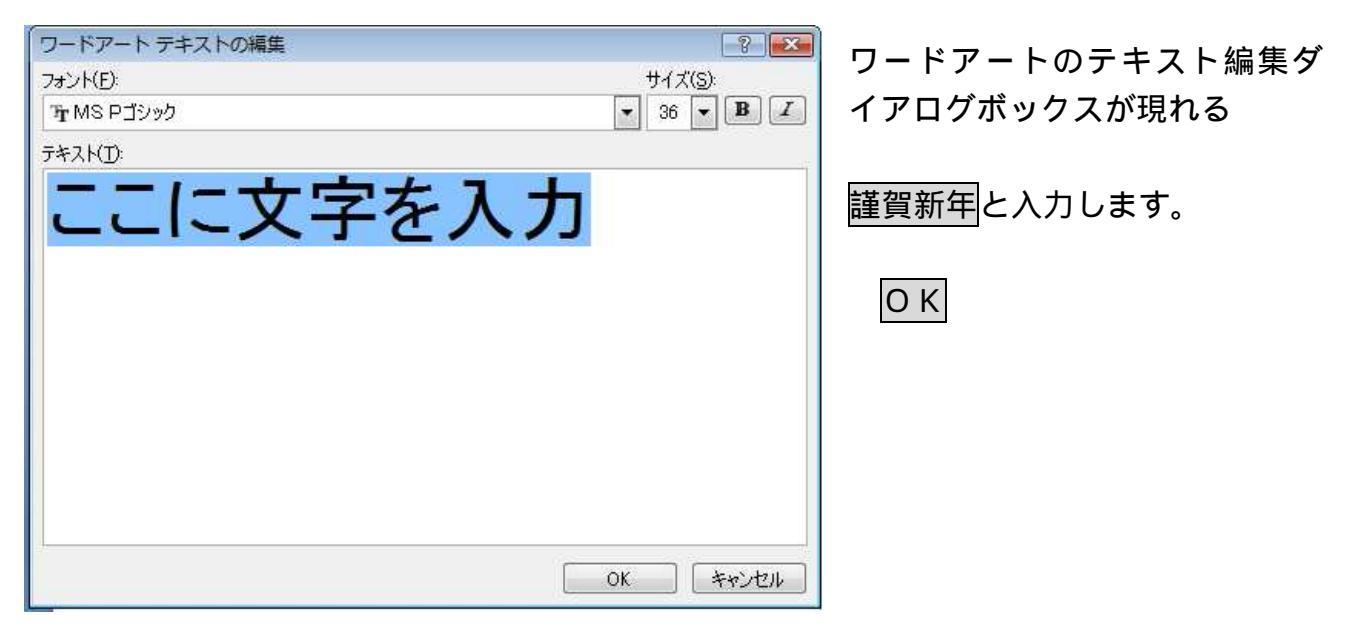

7 ・ワードアートの編集

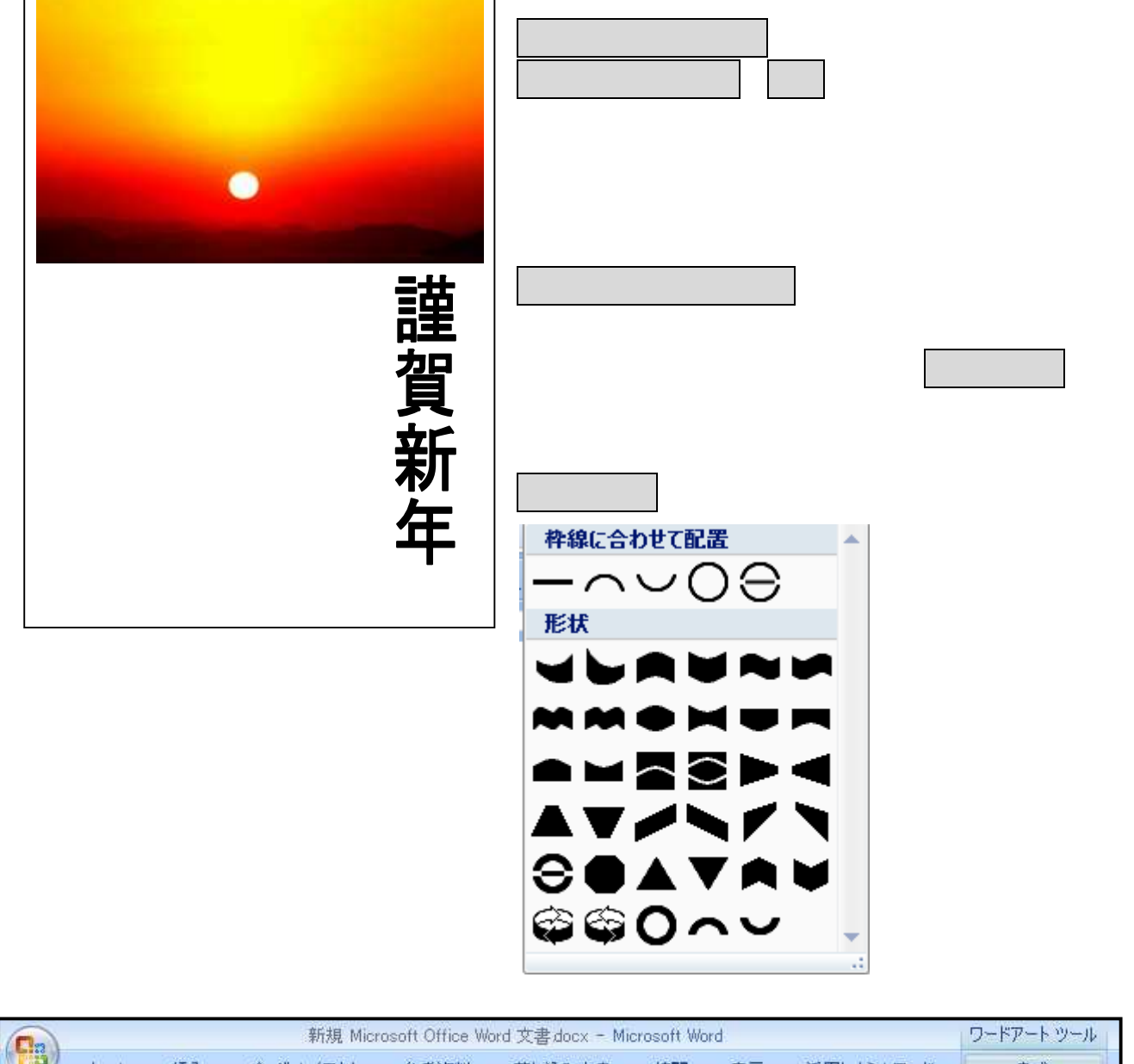

7

|         |      |        |         | */17兒 MICTU | sont once w | oru X音 Joux | - MICLOSON | woru.   |                     | Z IY P. | 2 12 |
|---------|------|--------|---------|-------------|-------------|-------------|------------|---------|---------------------|---------|------|
|         | ホーム  | 挿7     | へ ページ   | レイアウト       | 参考資料        | 差し込みず       | 大書 校閲      | 表示      | 活用しよう!ワード           | た書      |      |
| テキストの編集 |      | a<br>b | WordArt | WordArt     | WordAre     | WordArt     | WordArt    | 801 JUL | <ul> <li></li></ul> | * ● 影効果 | 1090 |
|         | テキスト | j      |         |             |             | ワードアー       | トスタイル      |         |                     |         | 影効果  |

テキストボックスで本文を入力します。(テキストボックスには、縦書き、横書きがありま す)

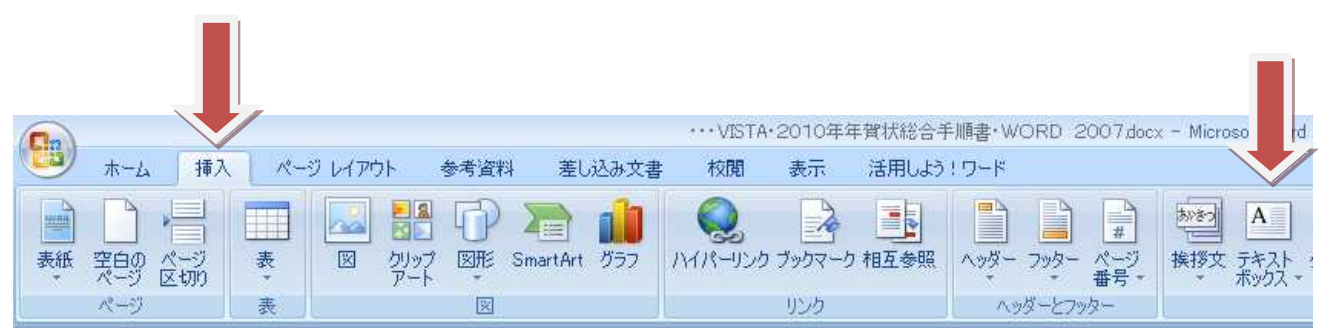

テキストボックスをクリックすると、テキストボックスのスタイルが現れます。

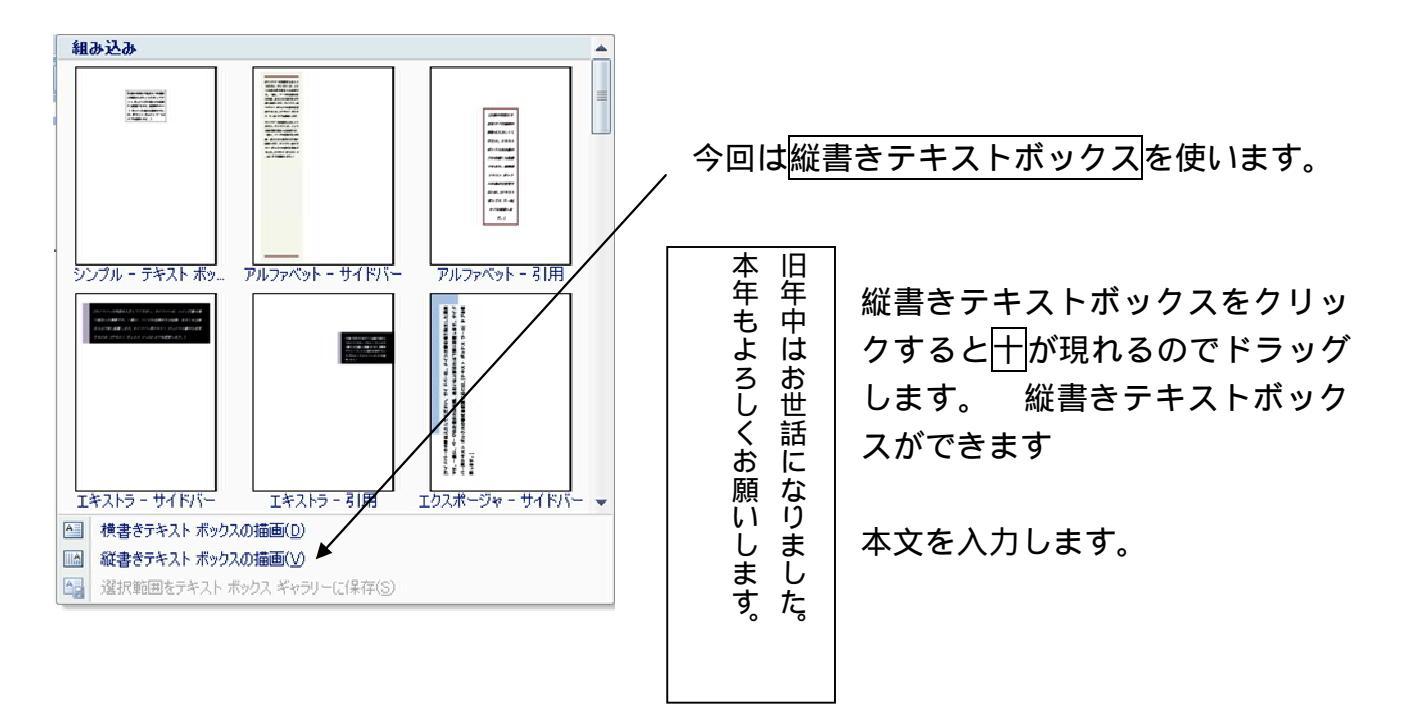

テキストボックスの移動、サイズなど、フォントなど変えることができます。

D:¥・・・グループ・・・フォルダ¥講座フォルダ¥880-黒崎公民館・・・・・ main¥2009-10月 24日~12月5日黒崎・年賀状講座¥・・・VISTA・2010年年賀状総合手順書・WORD 200 7.docx

8

8 9・テキストボックスの編集

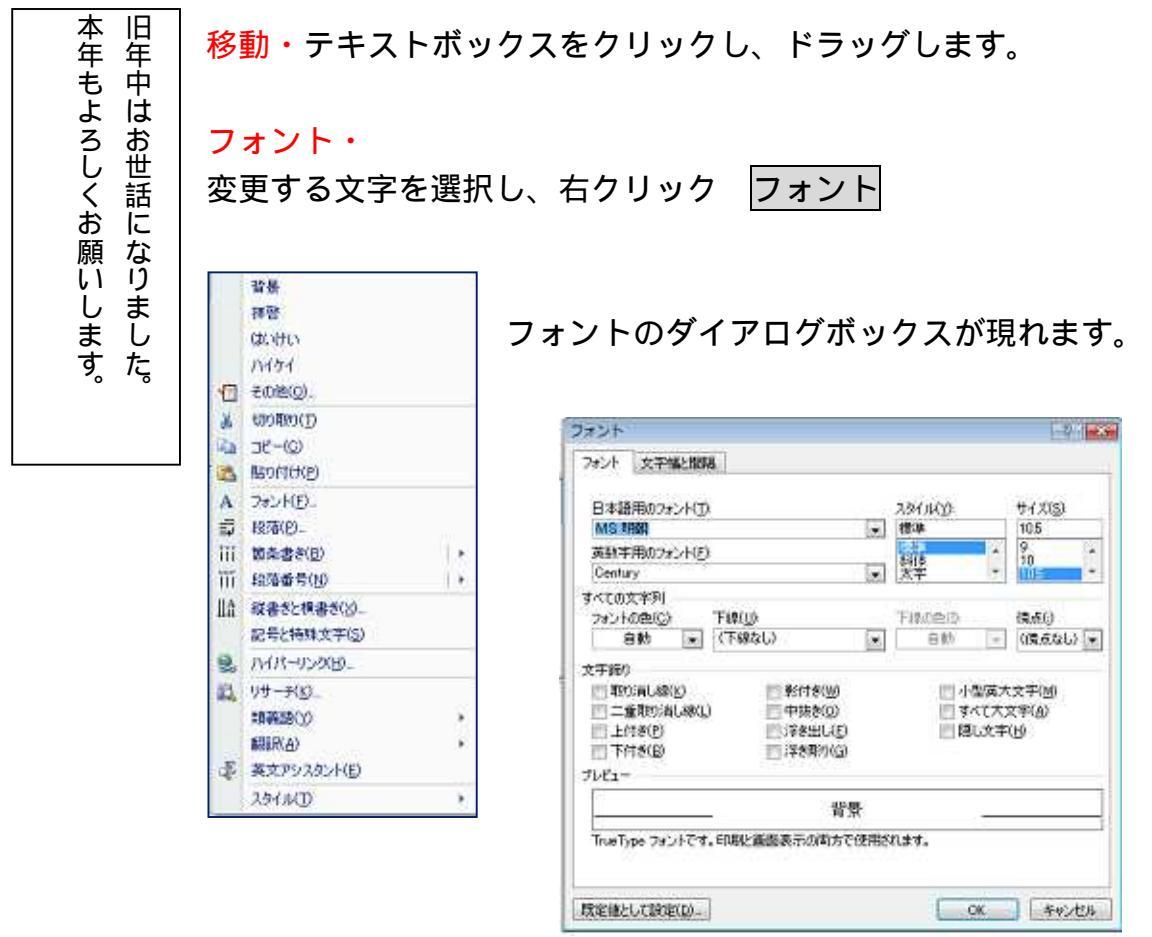

文字の種類(フォント)、スタイル、サイズ、色など変えることができます。

テキストボックスの枠線を消します。

| テ <sup>、</sup> | -70色<br>単の色     |    | テキストボックスの上をクリック<br>一<br>一<br>一<br>アキストボックスツール<br>一<br>の<br>や<br>線なし<br>テキストボックスツール<br>一<br>、<br>、<br>、<br>、<br>、<br>、<br>、<br>、<br>、<br>、<br>、<br>、<br>、 |
|----------------|-----------------|----|----------------------------------------------------------------------------------------------------|
|                |                 |    | ナキストハックスの枠線が消えます。                                                                                                    |
|                | 線なし( <u>N</u> ) |    | 枠線が消えても移動、フォントなど同じようにできます。                                                                                                    |
|                | その他の線の色(M)…     |    |                                                                                                    |
| =              | 太さ(W)           | ×  |                                                                                                    |
| 777R?          | 実線/点線(S)        | ×  |                                                                                                    |
| #              | 矢印( <u>R</u> )  | E. |                                                                                                    |
|                | パターン(A)         |    |                                                                                                    |

D:¥・・・グループ・・・フォルダ¥講座フォルダ¥880-黒崎公民館・・・・・ main¥2009-10月 24日~12月5日黒崎・年賀状講座¥・・・VISTA・2010年年賀状総合手順書・WORD 200 7.docx

9